For customers who use Pro-face Remote HMI/Pro-face Remote HMI Client for Win for the first time

"Basic" of installation and settings

# Pro-face Remote HMI/Pro-face Remote HMI Client for Win Quick Guide

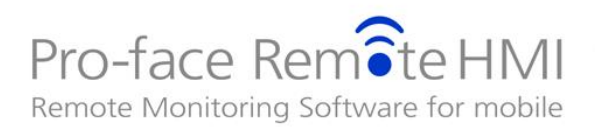

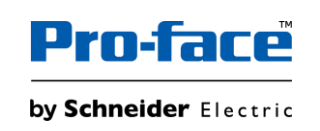

proface.com

# Introduction of Pro-face Remote HMI/Pro-face Remote HMI Client for Win

Pro-face Remote HMI is software that allows you to monitor and operate HMI screens on an iOS or Android OS tablet or smartphone.

Pro-face Remote HMI Client for Win is software that allows you to monitor and operate HMI screens on a Windows OS tablet or PC.

Settings on both the GP-Pro EX and the smart device are easy and communication via wireless LAN or 3G/4G/LTE line is possible.

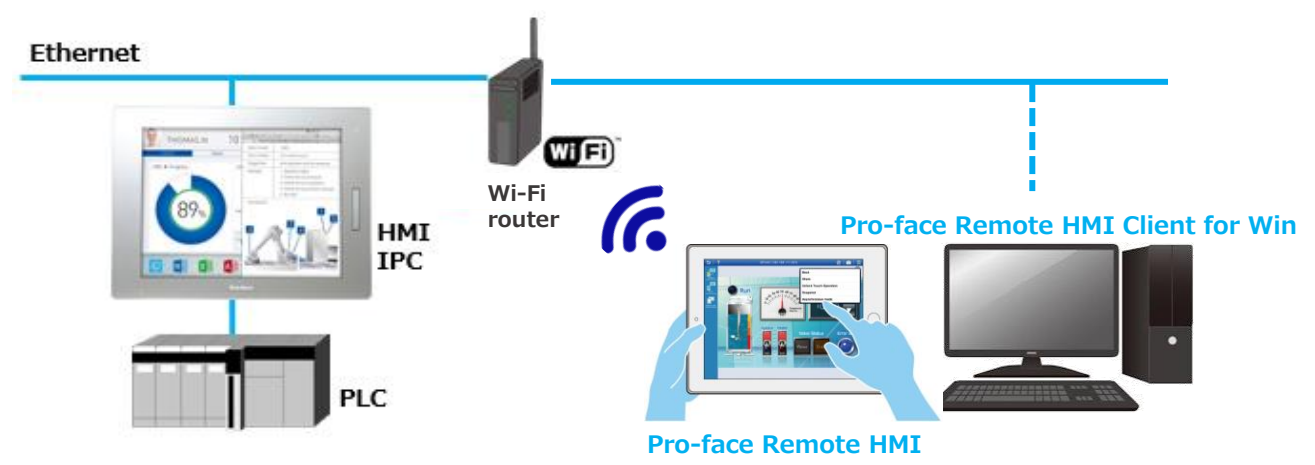

# System Configuration

| Category                 | Product                                                                                                    | Detail                                                                                                    |  |
|--------------------------|----------------------------------------------------------------------------------------------------|----------------------------------------------------------------------------------------------------|--|
| Display Unit             | iOS<br>https://www.proface.com/en/product/sof<br>t/remotehmi/spec/PFXEXRHIOSV<br>Android OS<br>https://www.proface.com/en/product/sof<br>t/remotehmi/spec/DEVEXEHANDV/ | For compatible GP-Pro EX version of every target model, see the website.                                                                                                    |  |
| Screen-creation software | een-creation     Windows OS       https://www.proface.com/en/product/sof       t/remotehmi_client/spec/remotehmi_clie       nt                                         |                                                                                                    |  |
| Wireless LAN             | Commercially available Wifi router *                                                                                                    | For 3G, 4G, and LTE, users<br>need to configure a router or<br>VPN environment.                                                                                                    |  |
| Smart Device             | iOS such as iPad and iPhone, Android<br>tablets or smartphones or Windows OS<br>Tablet/ PC                                                                             | iOS<br>https://www.proface.com/en/<br>product/soft/remotehmi/spec<br>/PFXEXRHIOSV<br>Android OS<br>https://www.proface.com/en/<br>product/soft/remotehmi/spec<br>/PFXEXRHANDV<br>Windows OS<br>https://www.proface.com/en/<br>product/soft/remotehmi_clien<br>t/spec/remotehmi_client |  |
| Smart Device<br>Software | Pro-face Remote HMI<br>Pro-face Remote HMI Client for Win                                                                                                    | Pro-face Remote HMI:<br>Purchase and download from<br>iTunes Store, App Store or<br>Google Play Store<br>Pro-face Remote HMI Client<br>for Win:<br>Purchase a license from<br>distributor.<br>Download the product from<br>the Pro-face website.                                      |  |

\* We recommend a Wifi router that has a long communication distance and less impact of obstacles - IEEE802.11ac(Draft) – or is compliant with IEEE802.11n.

## How can I get Pro-face Remote HMI?

You can purchase it from iTunes Store/App Store or Google Play Store. The flow to installation is as shown below.

### For iPad and iPhone

# Step ① Acquire an Apple ID.

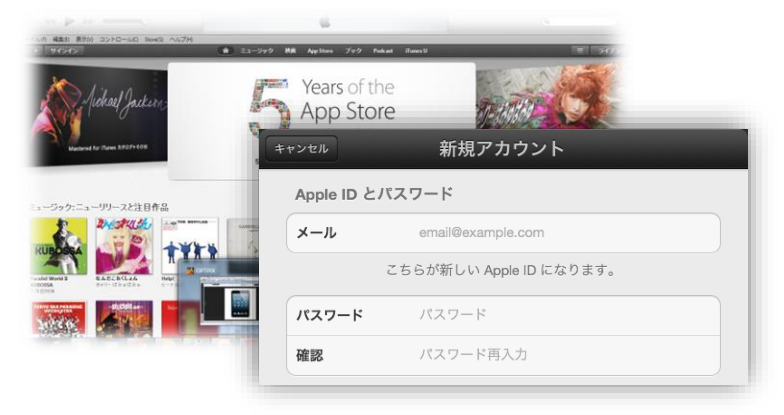

From iTunes Store or App Store, register the following items to acquire an Apple ID; •mail address •profile •credit card \*

\*Not necessary if make payment with an iTunes card.

# Step 2 Charge to a credit-card

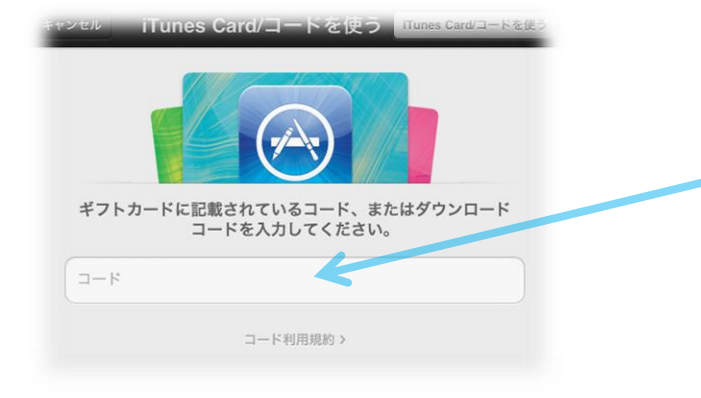

Step 3

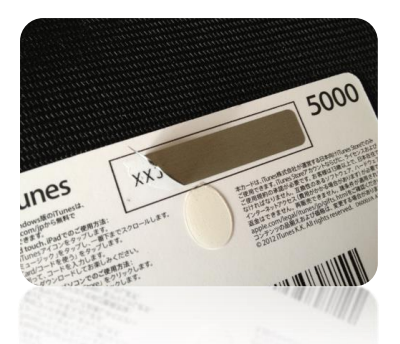

Purchase an iTunes card at a convenience store or somewhere and enter the code on the back in iTunes Store or App Store.

\*Not necessary if make payment with a credit card.

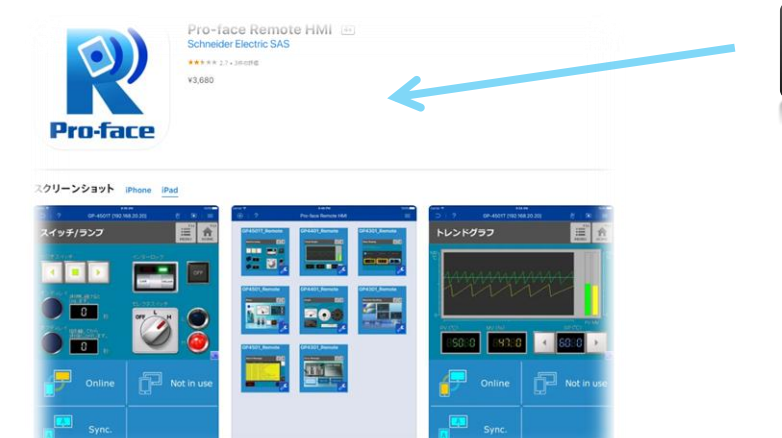

**Purchase and Install** 

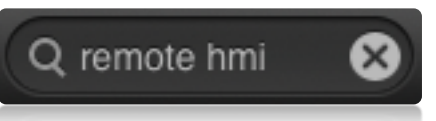

On iTunes Store or App Store, enter "proface remote hmi" to search it. Purchase "Pro-face Remote HMI", and it will be automatically installed.

# How can I get Pro-face Remote HMI?

You can purchase it from iTunes Store/App Store or Google Play Store. The flow to installation is as shown below.

#### For Android terminals

# **Step 1** Acquire a Google account.

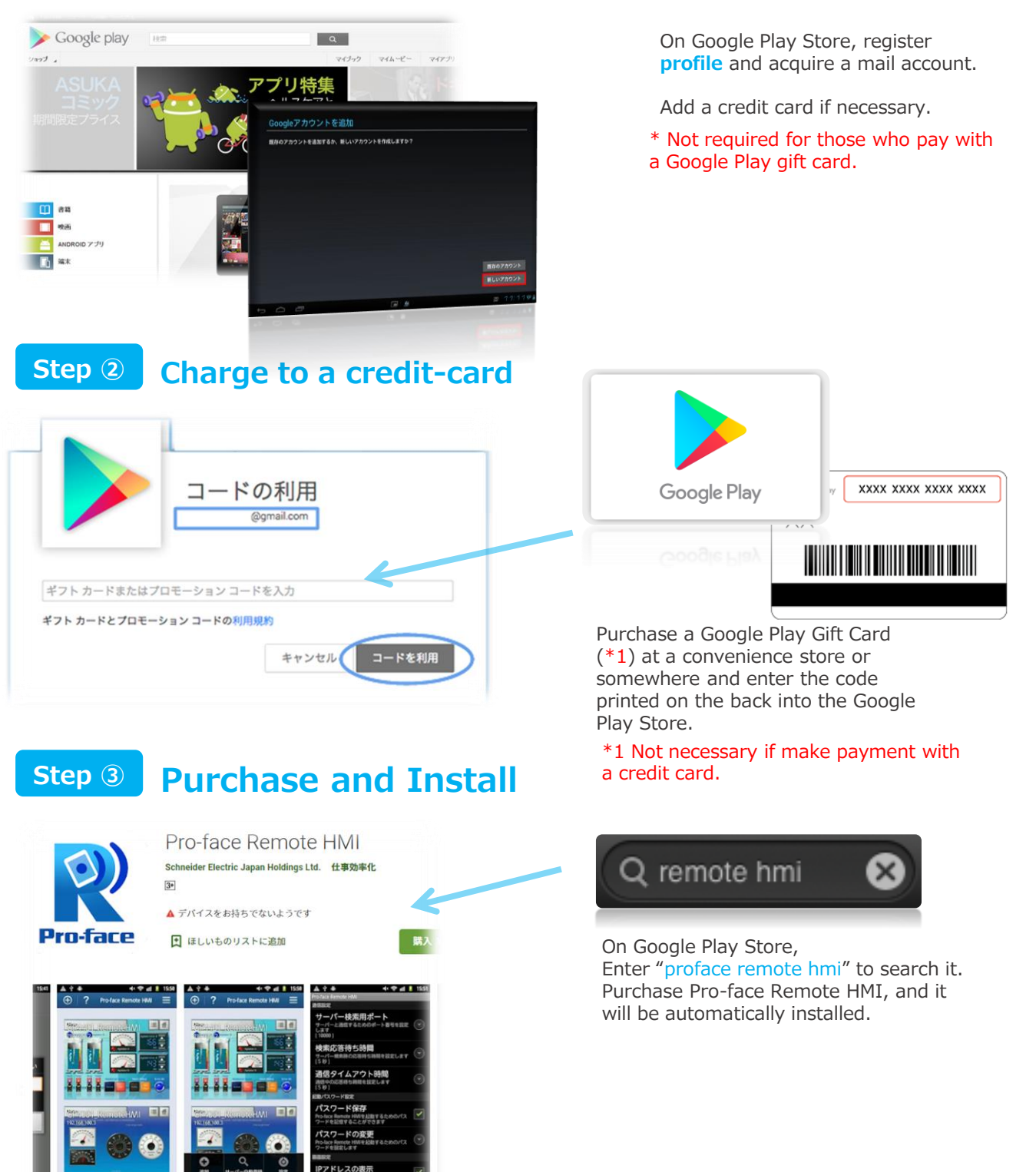

# Pro-face Remote HMI/Pro-face Remote HMI Client for Win Quick Guide How can I get Pro-face Remote HMI Client for Win?

You can purchase a license from distributor. The flow to apply the license as shown below.

#### For Windows OS

# Step 1 Install

| Summary                                                                                                    |                                                                                                    |
|----------------------------------------------------------------------------------------------------|----------------------------------------------------------------------------------------------------|
| spared with a functional version, there are the<br>me this programs as a fully functional version                                                                                            | Imitations in the functions for the trial version.<br>purchase a serial number and a keycode, or a serial number and a keycode for the previous version are required.                                                                                                    |
| Details                                                                                                    |                                                                                                    |
| ied: Oct. 13, 2017                                                                                                    |                                                                                                    |
| Caution                                                                                                    |                                                                                                    |
| Be sure to download the installer file<br>be performed normally.     Depending on the file size and your     If you use the software without a loc<br>This is a state of the "Trial Version" | After downloading, start installation using the file on the computer to be installed. If a network drive is used, installation cannot<br>connection environments, its downloading may take a long time.<br>nee, you can use it as a bial version for 15 days from the initial start op.<br>[Heip] - (About]) |
| Access the Reverse                                                                                                    | Download file Pro-face Remote HR Clear to Wite (Full Installer / Tall Version): C Cold, PROCESSMIT CODD and PASS NR (76.598.5128/m) Last update 2017                                                                                                    |

# Step 2 Purchase

| Product Name                             | Model No.    | Description |
|------------------------------------------|--------------|-------------|
| Pro-face Remote HMI<br>Client for Win    | PFXEXRHCLS   | 1 License   |
| Pro-face Remote HMI<br>Client for Win 10 | PFXEXRHCLS10 | 10 Licenses |
| Pro-face Remote HMI<br>Client for Win 30 | PFXEXRHCLS30 | 30 License  |

Install the software from the Proface website. (https://www.proface.com/en/no de/23751)

# The software (.exe) can only be downloaded from the website.

You can use the trial version for 15 days from the first startup. All functions are available. After the 16th day, you will not be able to connect to the display. By entering the key code, you can use all the functions of the product version.

Please purchase the license from distributor. \* 1 license required for each client

# Step 3 Enter Key code

| 🧝 Pro-face Remote HMI for W   | /in                                                             |
|-------------------------------|-----------------------------------------------------------------|
| Operations(O) Settings(S)     | Help(H)                                                         |
| ⊕?                            | Help(H)<br>Enter Key Code(K)                                    |
| Tap here to add server inform | About(A)                                                        |
|                               | 🖹 Enter Key Code 🛛 💌                                            |
|                               | Enter the key code to remove operation time limits.<br>Key Code |
| l                             | OK Cancel                                                       |

Start-up the Pro-face Remote HMI Client for Win and select [Help] – [Enter Key Code] to enter the license key code.

Pro face Demote UMI

# **Display Unit Settings**

Configure every setting on the display unit and the screen-creation software to run Pro-face Remote HMI/Pro-face Remote HMI Client for Win.

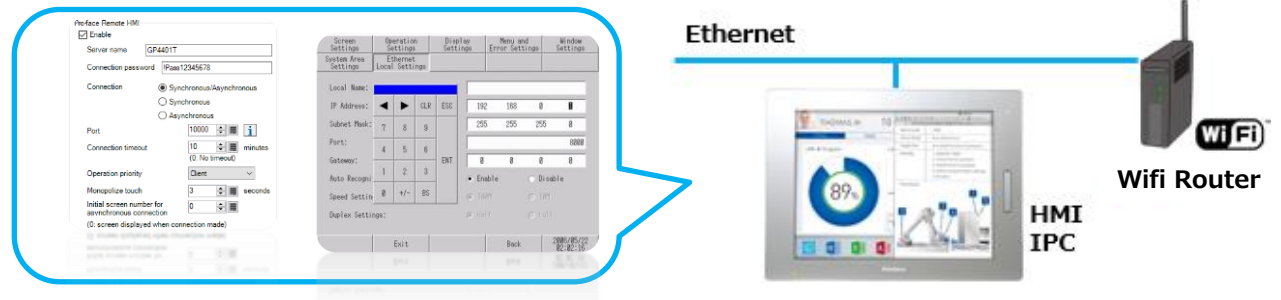

#### Pro-face Remote HMI/Pro-face Remote HMI Client for Win Settings

You can configure the settings on GP-Pro EX or on the display unit.

#### ■ Settings on GP-Pro EX

Project Window

- $\Rightarrow$  Display Unit
- ⇒ Remote Viewer (Pro-face Remote HMI settings)

# Settings on the display unit

#### OFFLINE

- $\Rightarrow$  Main Unit Settings
- $\Rightarrow$  Remote Viewer Settings
- $\Rightarrow$  Pro-face Remote HMI settings

| Server name GP4401T                                                         |  |  |  |  |
|-----------------------------------------------------------------------------|--|--|--|--|
|                                                                             |  |  |  |  |
| 3 Connection password Pass12345678                                          |  |  |  |  |
| Connection     Synchronous/Asynchronous                                     |  |  |  |  |
| ⊖ Synchronous                                                               |  |  |  |  |
| Asynchronous                                                                |  |  |  |  |
| 5 Port 10000 ₽ 🗰 🚺                                                          |  |  |  |  |
| 6 Connection timeout 10 🖨 🏼 minute<br>(0: No timeout)                       |  |  |  |  |
| Operation priority Client ~                                                 |  |  |  |  |
| 8 Monopolize touch 3 💺 🗰 second                                             |  |  |  |  |
| 9 asynchronous connection                                                   |  |  |  |  |
| (0: screen displayed when connection made)                                  |  |  |  |  |
| Enable Address for Monopolize Touch                                         |  |  |  |  |
| Control Word Address                                                        |  |  |  |  |
| (1) Use Alarm Monitor                                                       |  |  |  |  |
| Alarm Mode History/Active $\vee$                                            |  |  |  |  |
| Disconnect after communication is down for<br>(#H_RemoteHMI_DisconnectMode) |  |  |  |  |
| 0 (Disabled) $ arsia $ second                                               |  |  |  |  |
| Allow multiple client connections (Maximum: 3)                              |  |  |  |  |
| (14) Change Asynchronous Screen from Device/PLC                             |  |  |  |  |
| Screen Number Control<br>Address                                            |  |  |  |  |

- 1 Check the box of [Enable].
- 2 The display unit's name on Pro-face Remote HMI. 1 to 32 characters.
- **③** The password for connecting to the display unit. 8 to 16 characters.
- (4) Select from the 3 connection modes, [Synchronous/Asynchronous], [Synchronous], or [Asynchronous] for the connection method permitted when the client connects to the server.
- Local router connection : Set 10000.
   Network server connection : Ask the administrator.
- 6 Shutdown if you don't touch Pro-face Remote HMI for the specified time. Set it to 1 to 60 minutes.
- Select [Client].
   Set [Normal] only when the display unit gets slowdown.
- (8) Select 3 seconds. 0 to 30 seconds can be selected. Increase the time only when touch operation is on and off during long operation.

#### 9 Select "0" usually.

For example, when the asynchronous mode is used for I/O check only, specify an I/O check screen number here.

- (1) Control with the following 2 bits of the specified word address.
  - Bit 0 = 0: Forced monopoly OFF/1: Forced monopoly ON
  - Bit 1 = 0: On the Server/1: On the Client
- Monitors the server information registered in the server list, updates the display when an alarm occurs, and informs you of it. Select [History/Active] or [Log].
- 1 Detects disconnection within the time specified with the system variable when communication is down.
- I Specify whether you allow multiple client connections to the server.
- (4) Change the client screen with the asynchronous mode enabled from a Device/PLC unit.

# **Display Unit Settings**

### **Icon Display Time**

On GP-Pro EX, you can set the display time of the icon showing which one of the display unit and the Pro-face Remote HMI/Pro-face Remote HMI Client for Win monopolizes operation.\_\_\_\_\_

| Settings on GP-Pro EX                     |                |                     |              | 0 sec. : Always display<br>1 to 60 sec. : Displays the |
|-------------------------------------------|----------------|---------------------|--------------|--------------------------------------------------------|
| Project Window                            | SD/USB Removal |                     |              | icon for the specified time.                           |
| ⇒ Display Unit<br>⇒ Mode (SD/USB Removal) | Icon Position  | Bottom Right $\sim$ | Display Time | e 10 ≑ 🇱 sec                                           |
|                                           |                |                     |              |                                                        |

#### **IP Address Settings**

Assign IP in line with a local router. Specify it on the display unit.

| Settings on the display unit     | Screen<br>Settings      | Op<br>Se    | eration<br>ttings | n<br>; | Displ<br>Setti | lay<br>ngs  | Menu a<br>Error Set | nd<br>tings | Window<br>Settings     |   |
|----------------------------------|-------------------------|-------------|-------------------|--------|----------------|-------------|---------------------|-------------|------------------------|---|
| OFFLINE                          | System Area<br>Settings | Et<br>Local | hernet<br>Setti   | ngs    |                |             |                     |             |                        |   |
| $\Rightarrow$ Main Unit Settings | Local Name:             |             |                   |        |                |             |                     |             |                        | 1 |
| ⇒ Ethernet Settings              | IP Address:             | ◀           |                   | CLR    | ESC            | 192         | 168                 | 0           | 1                      | 2 |
|                                  | Subnet Mask:            | 7           | 8                 | 9      |                | 255         | 255                 | 255         | 0                      | 3 |
|                                  | Port:                   | 4           | 5                 | 6      |                |             |                     |             | 8000                   | 4 |
|                                  | Gateway:                | 1           | 2                 | 3      | ENT            | 0           | 0                   | 0           | 0                      | 5 |
|                                  | Auto Recogni;           |             |                   |        |                | ⊛ Ena       | ble                 | O Di        | sable                  |   |
|                                  | Speed Setting           | 0           | +/-               | БЭ     |                | 100     100 | M                   | O 10        | M                      |   |
|                                  | Duplex Settir           | ngs:        |                   |        |                | (€ Hal      |                     | O Fu        |                        |   |
|                                  |                         |             | Exit              |        |                |             | Back                |             | 2006/05/22<br>02:02:16 | 2 |

- When the local router's IP Address is 192.168.2.1 and Subnet Mask 255.255.255.0,
  - (1) Fine with "Blank".
  - (2) 192.168.2.2 to 192.168.2.255 (The last 3 digits must not be the same as the router's.)
  - 3 255.255.255.0
  - 4 8000
  - **5** 0.0.0.0

■ When the local router's IP Address is 192.168.1.1 and Subnet Mask 255.255.247.0,

1 Fine with "Blank".

- (2)  $192.168.1.2 \sim 192.168.1.255$  (The last 3 digits must not be the same as the router's.)
- 3 255.255.247.0
- **4** 8000
- **(5)** 0.0.0.0

When connecting to the network server, ask the administrator.

# **Smart device Settings**

Start Pro-face Remote HMI/Pro-face Remote HMI Client for Win, and then register and connect the display unit.

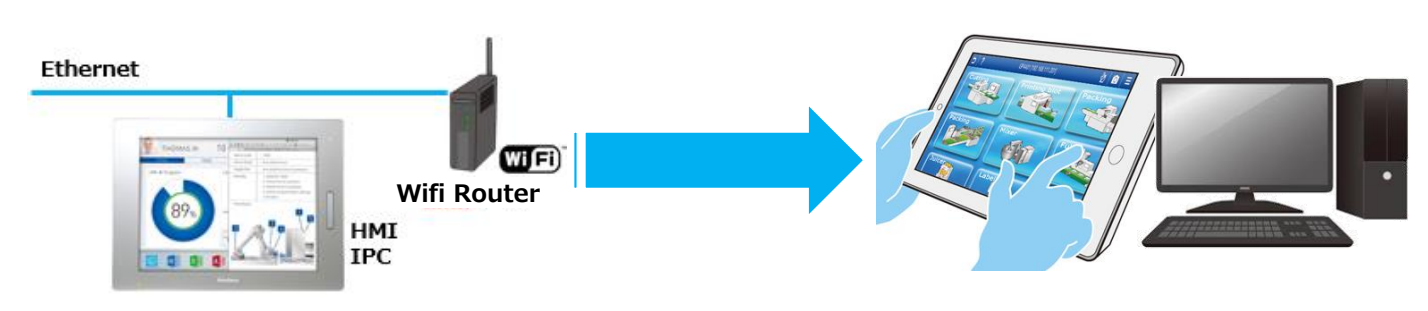

#### **Display Unit Registration**

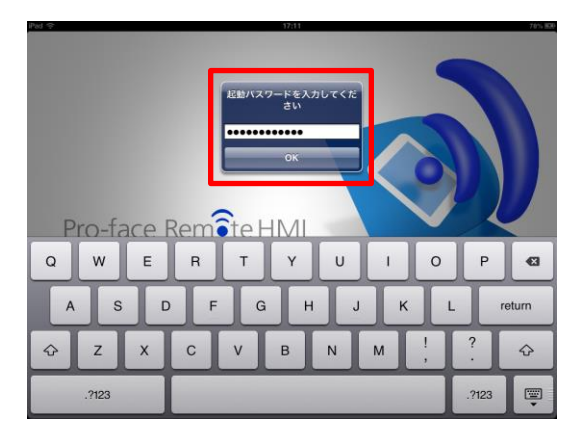

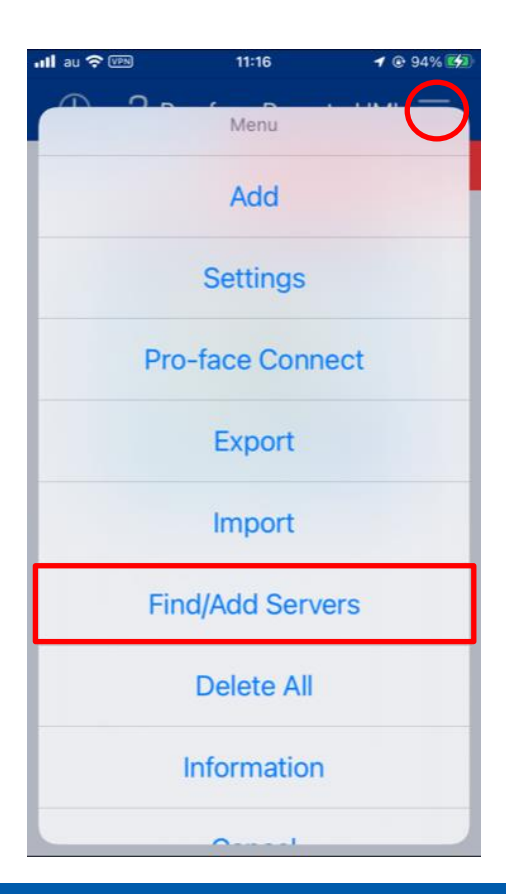

In this document, we will introduce the settings using iOS.

#### 1. Enter the startup password.

Start Pro-face Remote HMI.

 $\Rightarrow$  Enter any password.

(It will be the startup password from the next time.)

| No. of input<br>characters     | 8 to 16 characters                                                                                                    |
|--------------------------------|----------------------------------------------------------------------------------------------------|
| Input<br>characters<br>allowed | ASCII, Single-byte alphanumeric<br>characters and symbols<br>* Must include at least one of<br>uppercase characters, lowercase<br>characters, numbers, and symbols<br>each. |
| Usable<br>symbols              | `~!@#\$%^&*()+={}<br>[]¥ :;"'<>,.?/                                                                                                    |

#### 2. Automatic registration of servers

The top right button of the server list screen  $\Rightarrow$  [Find/Add Servers]

When using Pro-face Remote HMI Client for Win [Operations] menu on the upper left of the Server List

 $\Rightarrow$  [Find/Add Servers]

#### Pro-face Remote HMI/Pro-face Remote HMI Client for Win Quick Guide

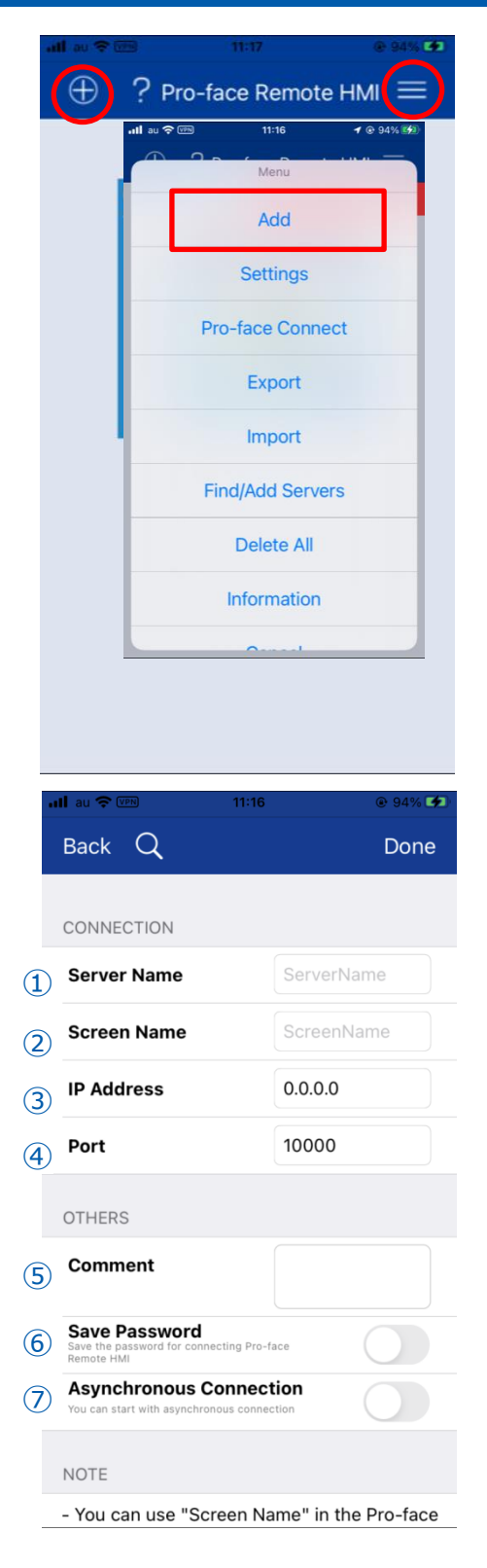

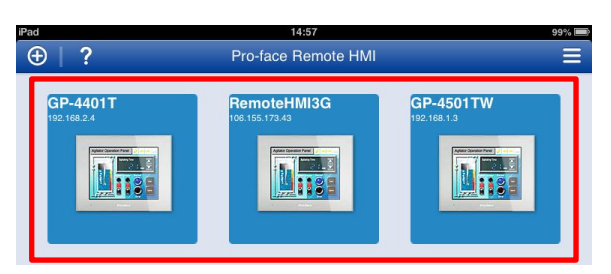

#### 3. Manually add a server

You can also add the server manually. Upper right button on the server list screen  $\Rightarrow$  [Add] Or upper left + button

When using Pro-face Remote HMI Client for Win [Operations] menu on the upper left of the Server List

 $\Rightarrow$  [Add] Or upper left + button

Refer to the GP-Pro EX settings and the settings of the connected display, and complete the settings.

- Enter the Server name of the display to be connected. «Required»
- When multiple servers are registered on the server list screen, you can give a screen name to distinguish it from other server information. (Japanese input is possible)
- 3 The IP address of the server (HMI) you try to register in the server list. «Required»
- Port number specified at (5) in the page 7 of this guide. «Required»
- (5) When multiple servers are registered on the server list screen, you can give a comment to distinguish it from other server information. (Japanese input is possible)
- 6 You can save the password to connect to the server.
- $\bigcirc$  You can start the connection in asynchronous mode.

#### 3. Icon Display

Connectable display units are displayed in a list.

# **Smart device Settings**

Start Pro-face Remote HMI/Pro-face Remote Client for Win, and then register and connect the display unit.

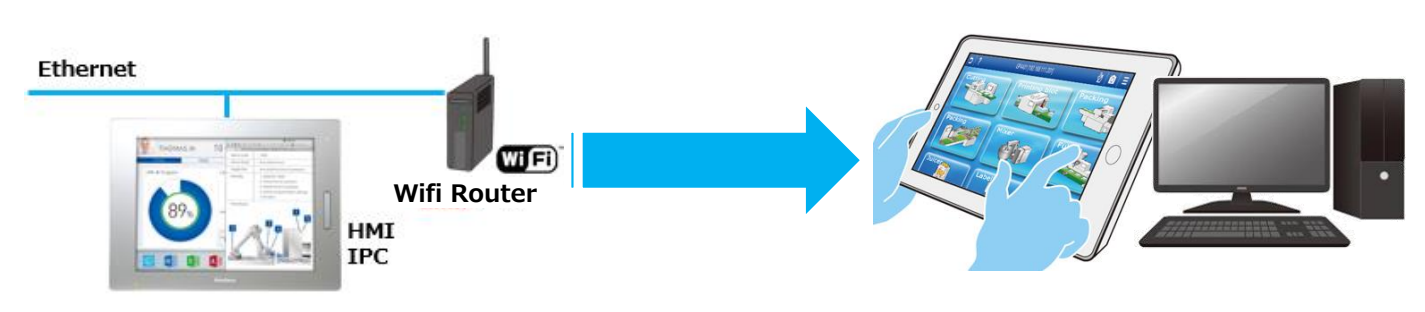

### Connecting to the display unit

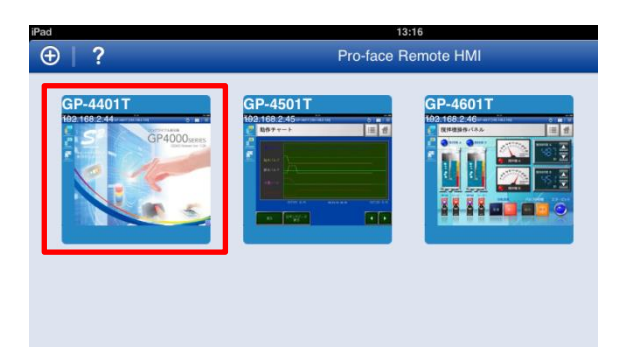

# **1. Select a display unit.** Touch the server icon.

| Pad 🜩   | 17:13                                                                   | 79% 838   |
|---------|-------------------------------------------------------------------------|-----------|
| 5 ?     |                                                                         | ∅   🖸   🗄 |
|         | <b>サーバー接続パスワード</b><br>GP-Pin EXT 20世 た <i>い</i> スワードを<br>入力<br>キャンセル OX |           |
| Q W E F | TYUI                                                                    | 0 P 🛛     |
| A S D   | FGHJK                                                                   | L return  |
| ☆ z x c | V B N M !                                                               | ?<br>•    |
| .?123   |                                                                         | .?123     |

5

P

**2. Enter the server connection password.** Enter the password specified on the server. (Specified at ③ in the page 7 in this guide.)

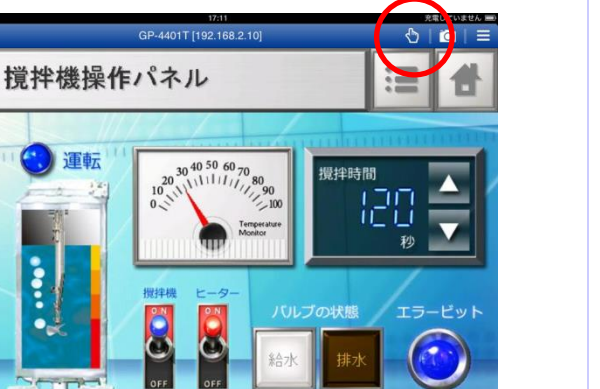

# **3. Unlock touch operation.** Start the server screen.

 $\Rightarrow$  Touch the button at top right to unlock it.

# Pro-face Remote HMI/Pro-face Remote HMI Client for Win Main Screen

Pro-face Remote HMI/Pro-face Remote HMI Client for Win is operated on the screen as shown below.

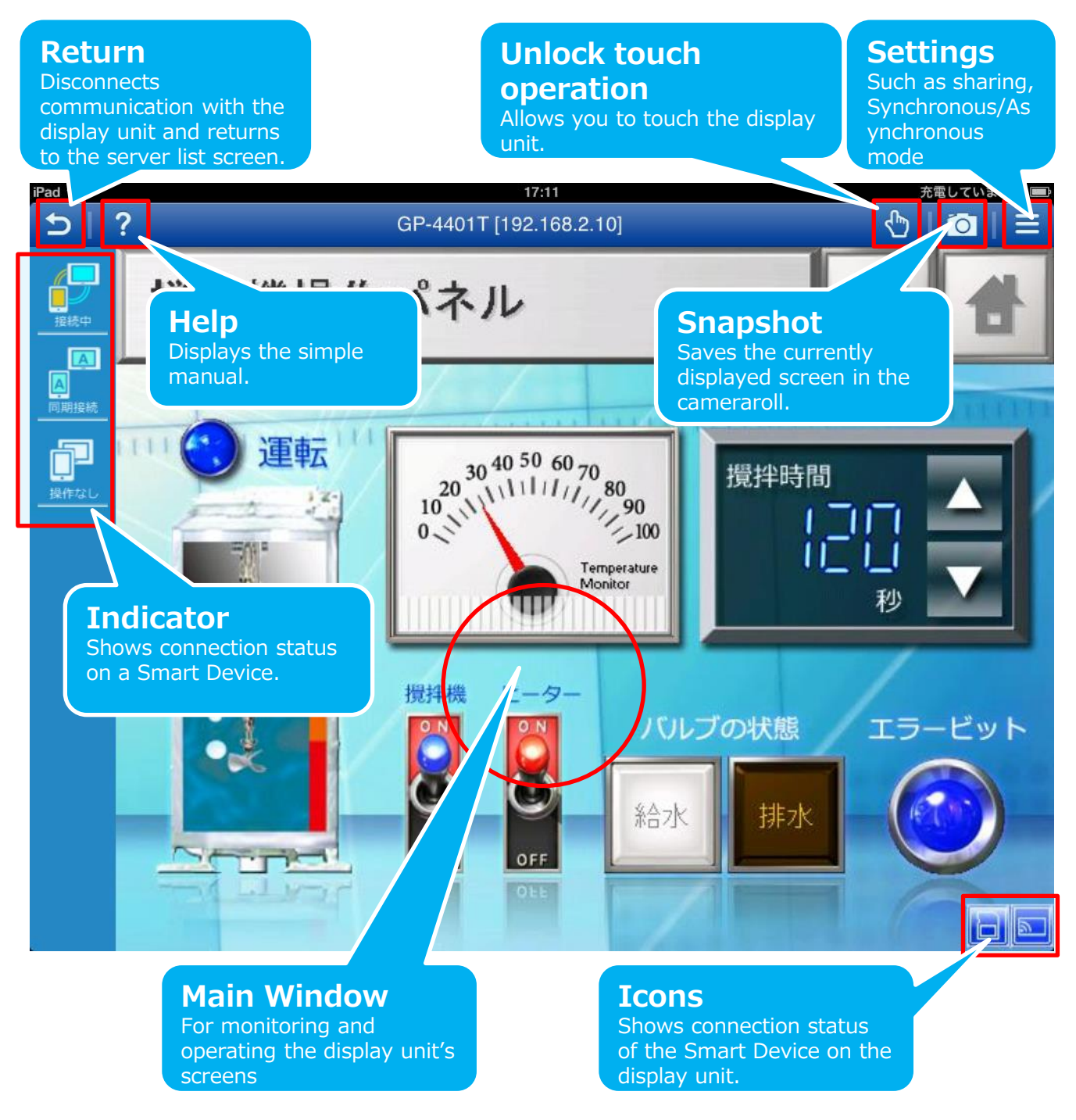

# **Pro-face Remote HMI Basic Settings**

Communication and operation settings of Pro-face Remote HMI will be described.

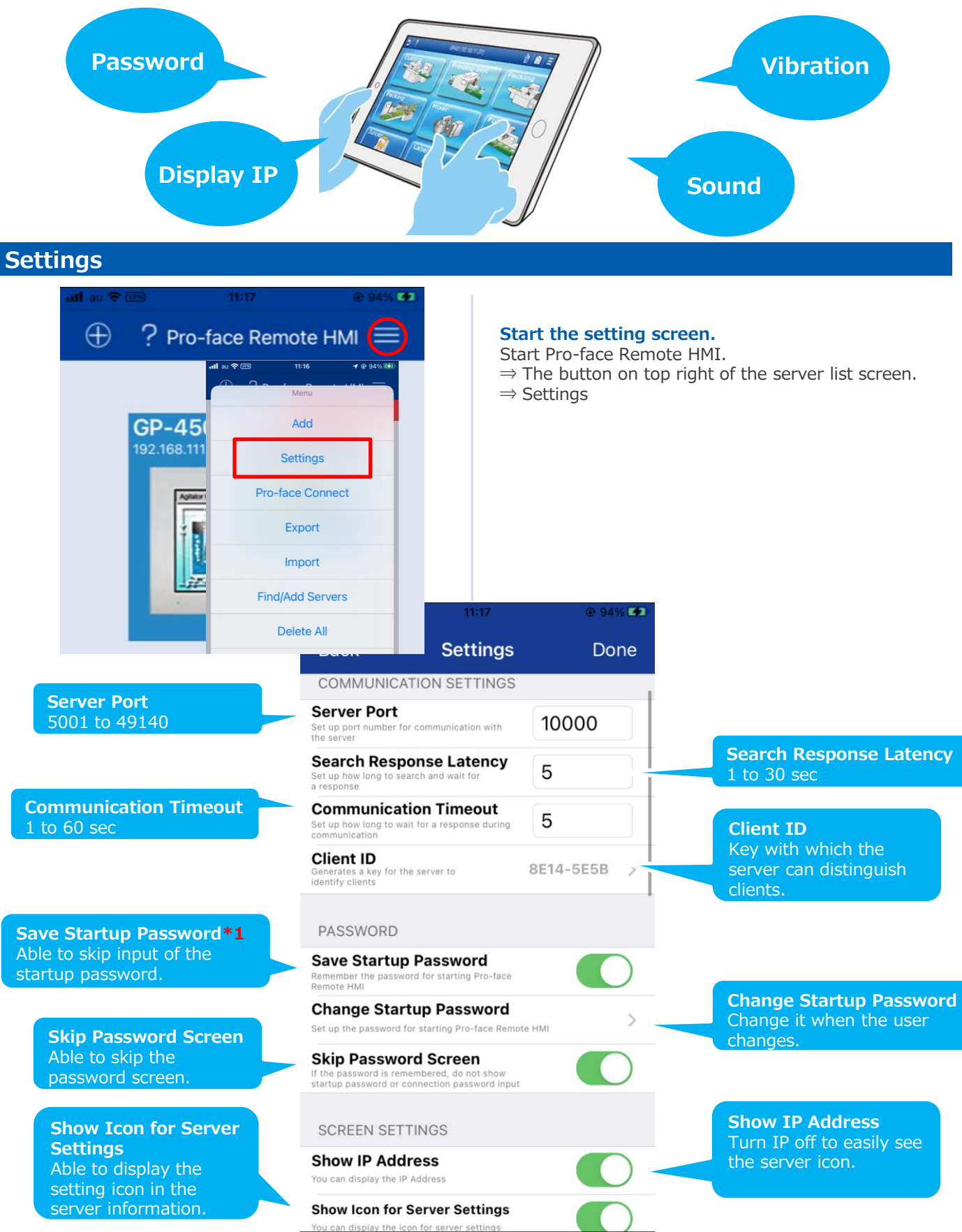

\*1 For Android, if you check the box of [Save the password] at the time of password input, the same setting will be possible, too.

# Pro-face Remote HMI/Pro-face Remote HMI Client for Win Quick Guide

|                                                                                                 | Full Screen Use full screen on client display                                                                                 | $\bigcirc$    |        | <b>Full Screen</b><br>Full-screen display of<br>the server screen is                                    |
|-------------------------------------------------------------------------------------------------|----------------------------------------------------------------------------------------------------|---------------|--------|----------------------------------------------------------------------------------------------------|
| Tap to Show Title Bar<br>Tapping the specified<br>location can show the                         | Tap to Show Title Bar<br>Then displaying in full screen, tap the<br>defined position to show the title bar and<br>indicators. | Top Left      | >      | possible.                                                                                               |
| title bar.                                                                                      | Synchronous Mode<br>Background Color                                                                                          |               | >      | Synchronous Mode<br>Background color                                                                    |
| Asynchronous Mode<br>Background color<br>Able to specify the<br>background color.               | Asynchronous Mode<br>Background Color                                                                                         |               | >      | background color.                                                                                       |
| Ĩ                                                                                               | OPERATION SETTINGS                                                                                                    |               |        |                                                                                                    |
|                                                                                                 | Vibration<br>Vibrates on screen touch.                                                                                        |               |        | Vibration<br>Vibrates when the Smart<br>Device is touched. <b>*3</b>                                    |
| Sound<br>Touch sound is added<br>to the Smart Device. <b>*2</b>                                 | Sound                                                                                                    |               |        |                                                                                                    |
|                                                                                                 | Confirm Unlock Touch<br>Display a confirmation message when<br>unlocking touch                                                |               | $\sum$ | <b>Confirm Unlock Touch</b><br>When touch operation is<br>unlocked, a confirmation<br>message is shown. |
| Enable Pinching<br>Pinching is enabled at<br>the time of touch<br>operation.                    | Enable Pinching                                                                                                    | 0             |        |                                                                                                    |
|                                                                                                 | ALARM MONITOR SETTINGS                                                                                                    |               |        |                                                                                                    |
|                                                                                                 | Alarm Monitor<br>Monitor alarm states on the GP from the<br>server list.                                                      |               | ) <    | Alarm Monitor<br>Able to monitor a state of<br>occurring alarms of the                                  |
| Polling Frequency<br>5 to 3600 sec                                                              | <b>Polling Frequency</b><br>Client polling frequency for alarm states on<br>the server                                        | 10            |        | display unit.                                                                                           |
|                                                                                                 | Sound<br>Emits a sound when the client detects an alarm                                                                       |               |        | <b>Sound</b><br>Touch sound is added<br>to the Smart Device                                             |
| Monitor Alarms on<br>Distribution Screens<br>Able to monitor alarms<br>on distribution screens. | Monitor Alarms on<br>Distribution Screens<br>Conitor alarms on all distribution screens                                       | C             | )      | when an alarm occurs.<br>*2                                                                             |
| Server                                                                                          | STARTUP SETTINGS                                                                                                    |               |        | <b>Operation</b><br>Set up start up<br>operation of Pro-face                                            |
| Specify a destination<br>server of start up<br>connection. The                                  | Operation<br>Set the startup operation for Pro-face Remote H                                                                  | List servers  |        | Remote HMI.<br>Setup Range: Display<br>server list, Connect to                                          |
| setting is available<br>when "Connect to<br>server" is selected in<br>"Operation" setting.      | Server<br>Select the server to connect after Pro-face Remu<br>HMI starts up                                                   | ote Undefined | >      | server                                                                                                  |

\*2 Set the touch sound of the display unit on the OFFLINE of the display unit. \*3 Limited to when the Smart Device has the vibration feature.

# Pro-face Remote HMI/Pro-face Remote HMI Client for Win Quick Guide

# Settings

#### Setting only when using Pro-face Remote HMI Client for Win

| R Application Settings                                                                                                    | Auto Reconnection<br>Able to select whether<br>to automatically                                                                                                    |                                                                                                    | Monitor Alarms on<br>Distribution Screens<br>The setting is available                                                                                            |
|----------------------------------------------------------------------------------------------------|----------------------------------------------------------------------------------------------------|----------------------------------------------------------------------------------------------------|----------------------------------------------------------------------------------------------------|
| Communication Settings<br>Server Port<br>Search Response Latency<br>Communication Timeout<br>I Auto Reconnection<br>Client ID : 29C7-DF6F                                                                                  | reconnect to the<br>server when a<br>communication<br>disconnection occurs.<br>The setting is<br>available when "Multi<br>Monitor Mode" is<br>Enabled in "Startup<br>Settings" | Operation Settings<br>Sound<br>Confirm Unlock Touch<br>Enable Pinching<br>Alarm Monitor Settings<br>Alarm Monitor<br>Polling Frequency | when "Multi Monitor<br>Mode" is disabled in<br>"Startup Settings"<br>Sound<br>Monitor Alarms on<br>Distribution screen<br>Startup Settings<br>Multi Monitor Mode |
| Password Save Startup Password Change Startup Password Screen Settings Screen Settings Show IP Address Show Server Setting Icon Full Screen Tap to Show Title Bar Synchronous Mode Background Asynchronous Mode Background | Multi Monitor Mode<br>Up to 6 screens can be<br>displayed on one<br>Windows PC or<br>Windows OS smart<br>device screen.<br>Top Left<br>Color<br>Change                         | Sound<br>Tartup Settings<br>Multi Monitor Mode<br>Operation<br>Server : GP-4501T                                                       | Display server list<br>Change                                                                                                    |
| Indicator Area                                                                                                    | Left                                                                                                    | Help                                                                                                    | OK Cancel                                                                                                    |

# **Pro-face Remote HMI Server Settings**

The settings of the servers registered in Pro-face Remote HMI.

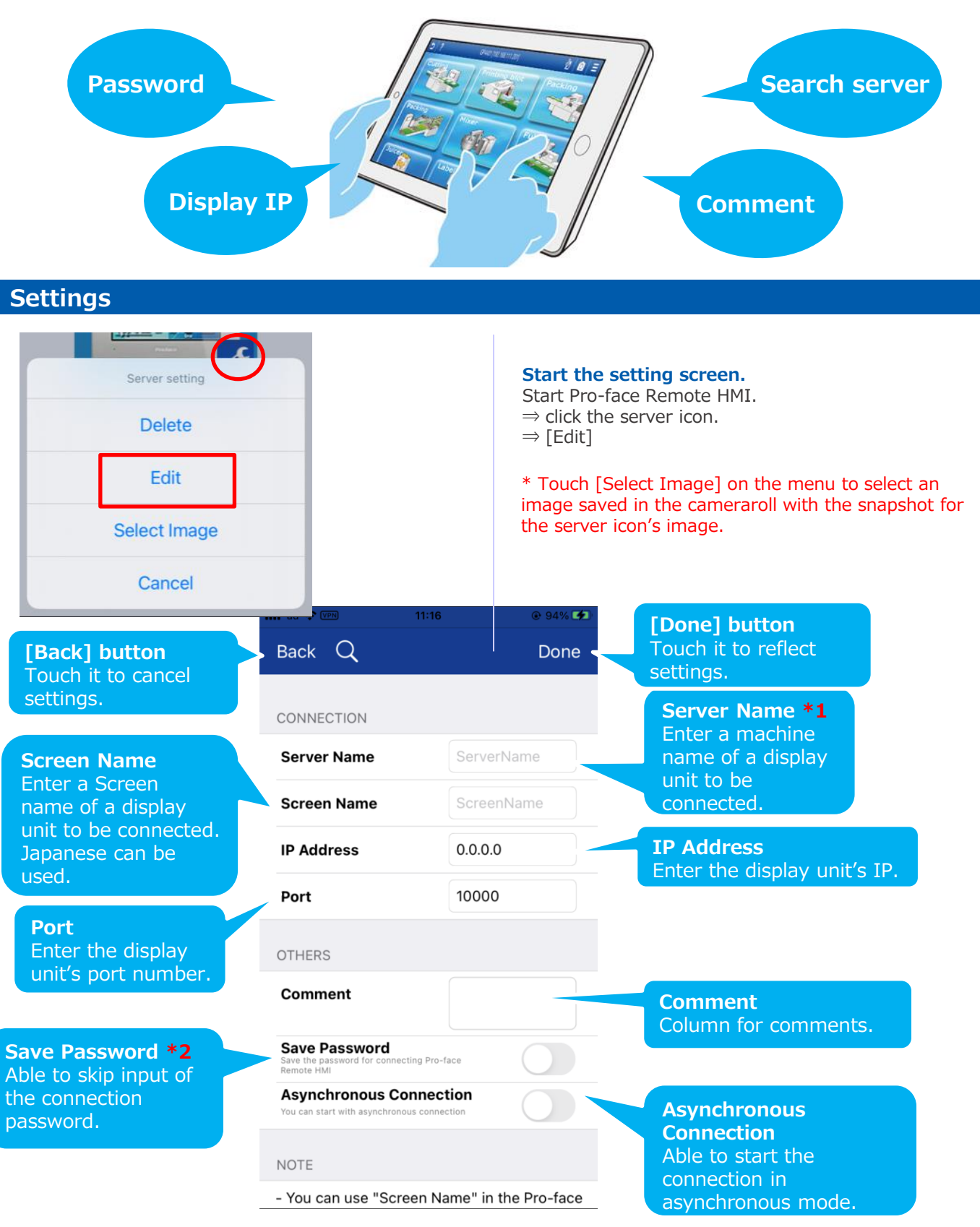

\*1 The server name specified on the display unit is not changed, but there's no problem with operation. \*2 For Android, this setting item does not exist.

If you check the box of [Save the password] at the time of password input, the same setting will be possible.

# Use Pro-face Connect LinkManager Mobile

The settings for using Pro-face Connect Link Manager Mobile. \*LinkManager Mobile account and license required. When using Pro-face Connect LinkManager Mobile, the below environment is required.

| Software            | Version                                                                                    |
|---------------------|--------------------------------------------------------------------------------------------|
| iOS                 | iOS 11-14                                                                                  |
| Android             | Android 5.0-10.00                                                                          |
| Pro-face Remote HMI | Ver.1.60 or later                                                                          |
| Pro-face Connect    | GateManager Ver.9.3 or later<br>SiteManager Ver.9.2 or later<br>(Firmware v6121_620087463) |
| GP-Pro EX           | Ver.4.09.200 or later                                                                      |

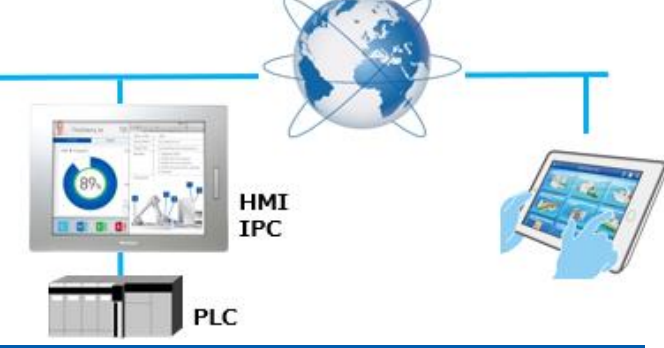

#### Settings

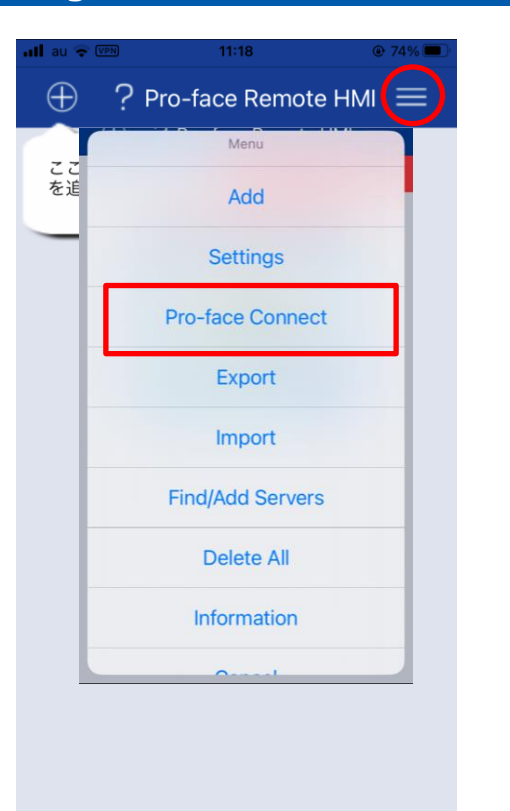

# In this document, we will introduce the settings using iOS.

**1. Start the Settings screen** Start Pro-face Remote HMI ⇒ The button on top right of the server list screen

⇒[Pro-face Connect]

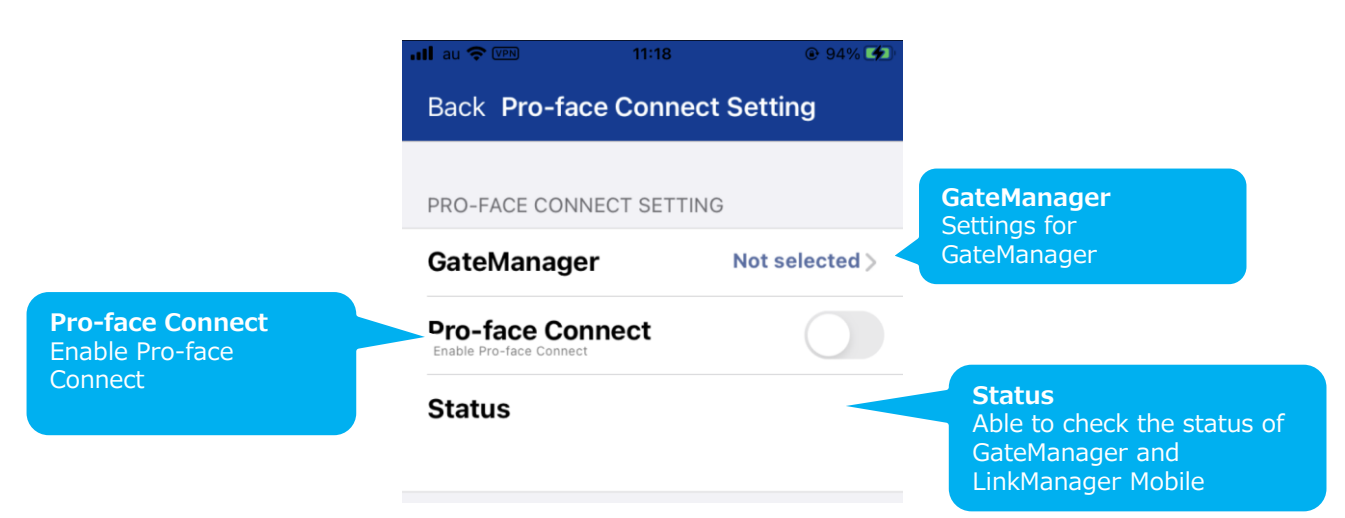

#### Pro-face Remote HMI/Pro-face Remote HMI Client for Win Quick Guide

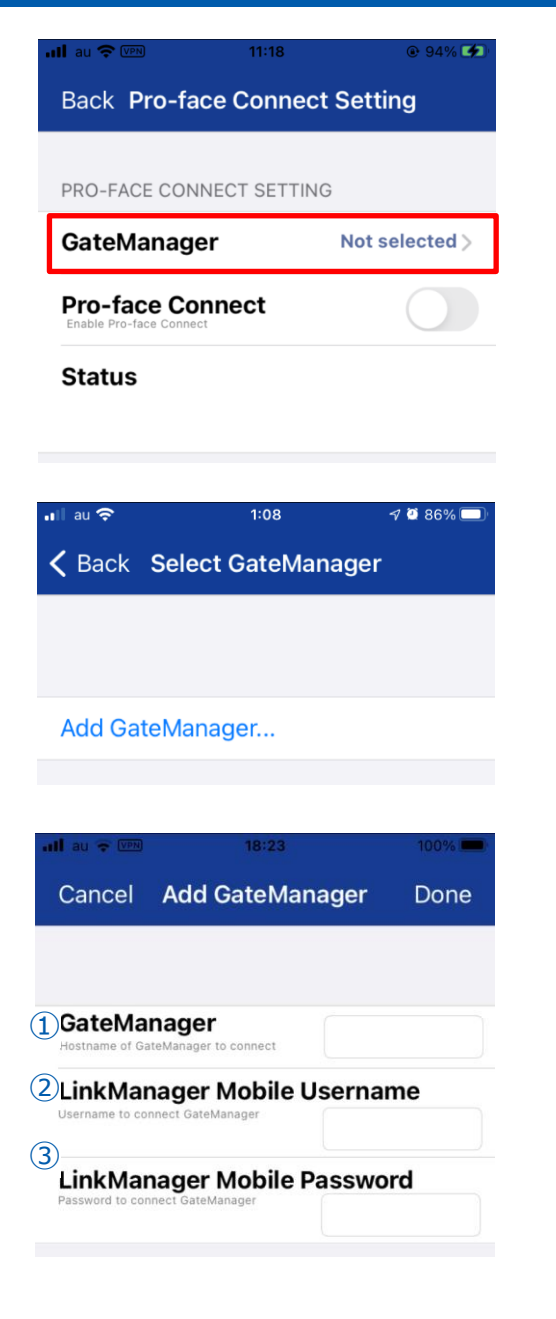

2. Add GateManager Pro-face Connect Setting ⇒[GateManager] ⇒[Add GateManager]

#### 3. Input GateManager information

Create a LinkManager Mobile account from GateManager account. Enter below information referring to the email received after creating the LinkManager Mobile account.

- (1) GateManager Hostname
- (2) LinkManager Mobile Username
- (3) LinkManager Mobile Password

#### Pro-face Remote HMI/Pro-face Remote HMI Client for Win Quick Guide

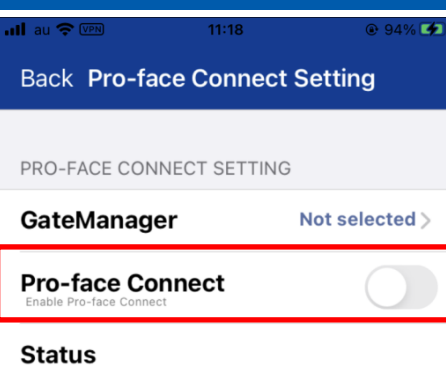

| You must select a new password<br>account of LinkManager Mobile | foi |
|-----------------------------------------------------------------|-----|
| New Password                                                    |     |
| Confirm Password                                                |     |

| G  | User License Agreement                                                                    |          |  |  |  |  |  |
|----|-------------------------------------------------------------------------------------------|----------|--|--|--|--|--|
| Pi | You must accept following Terms of<br>Use before you can use Pro-face<br>Connect Service. |          |  |  |  |  |  |
| S  | Pro-face GateManager General Terms of<br>Use                                              |          |  |  |  |  |  |
|    | I have read and accept the term                                                           |          |  |  |  |  |  |
|    | E-mail a copy of the terms                                                                |          |  |  |  |  |  |
|    |                                                                                           | Continue |  |  |  |  |  |
|    | Log out                                                                                   |          |  |  |  |  |  |

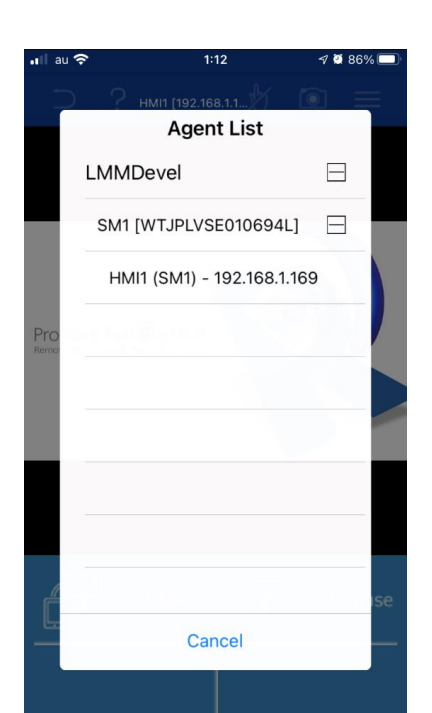

4. Enable Pro-face Connect

Enable Pro-face Connect

#### 5. Change Password

If a dialog for updating the LinkManager Mobile account password is displayed, change the password.

| Password Requirement |                                                                                                    |  |  |  |  |
|----------------------|----------------------------------------------------------------------------------------------------|--|--|--|--|
| Characters           | More than 8 characters include all of<br>the below characters at least once.<br>-Uppercase letter<br>-Lowercase letter<br>-Number<br>-Symbol |  |  |  |  |
| Symbol               | `~!@#\$%^&*()+={}<br>[]¥ :;"'<>,.?/                                                                                                    |  |  |  |  |

#### 6. Activatation of the feature

 $\Rightarrow$ Read the Terms of Use and accept  $\Rightarrow$ [Continue]

#### 7. Select the Display unit from the Server list

Connectable GateManager information is read and displayed to Agent List. ⇒Users can add the Display unit by selecting it from

 $\Rightarrow$ Users can add the Display unit by selecting it from the list.

# Useful Feature – Change Server Icon

The icon images displayed on the server list can be changed as you like. It's useful when you manage multiple servers on a Pro-face Remote HMI unit.

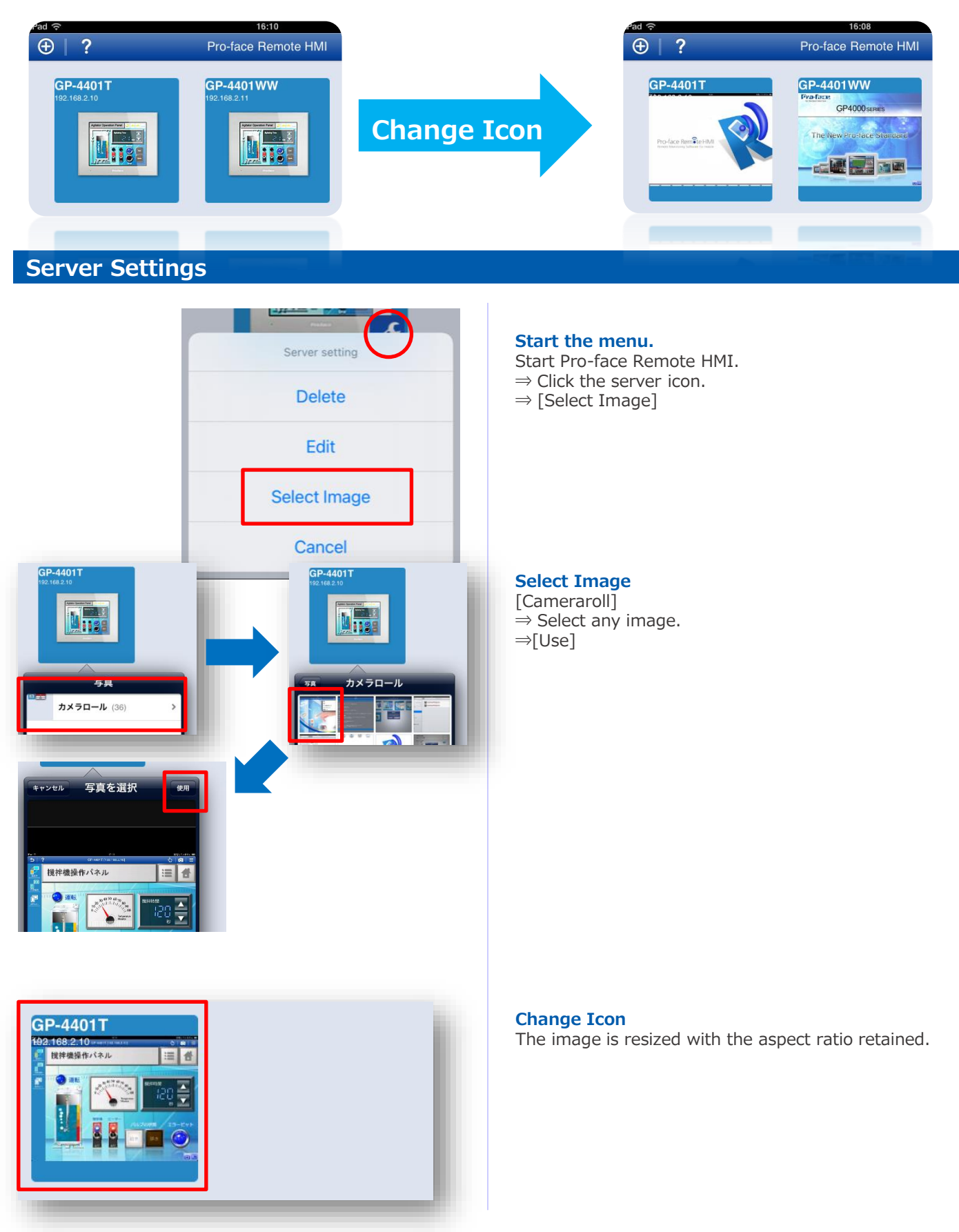

# **Useful Feature – Copy Server List**

You can copy the server list to another Smart Device's Pro-face Remote HMI. It's useful when you manage the same equipment on multiple Pro-face Remote HMIs.

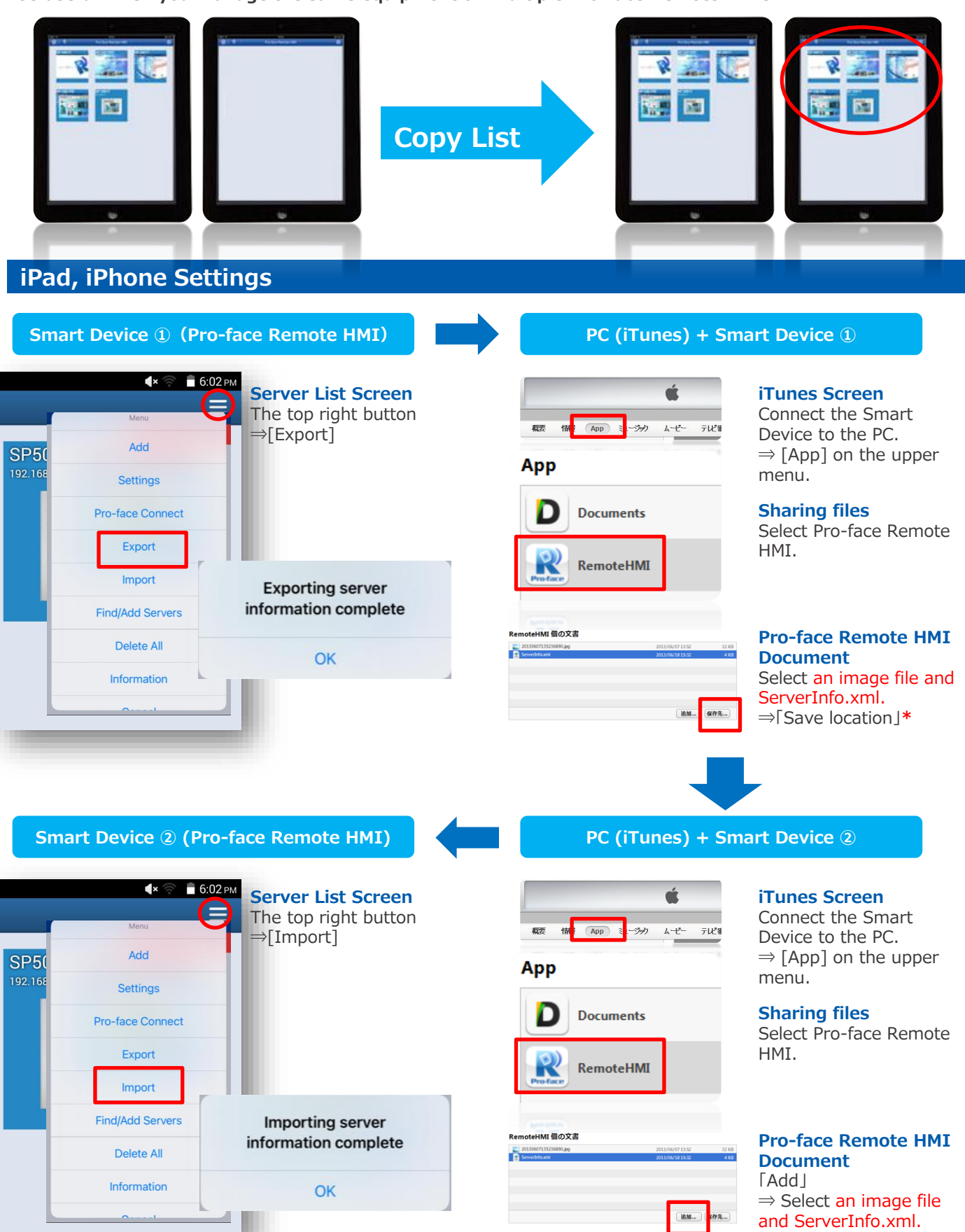

# **Useful Feature – Copy Server List**

You can copy the server list to another Smart Device's Pro-face Remote HMI. It's useful when you manage the same equipment on multiple Pro-face Remote HMIs.

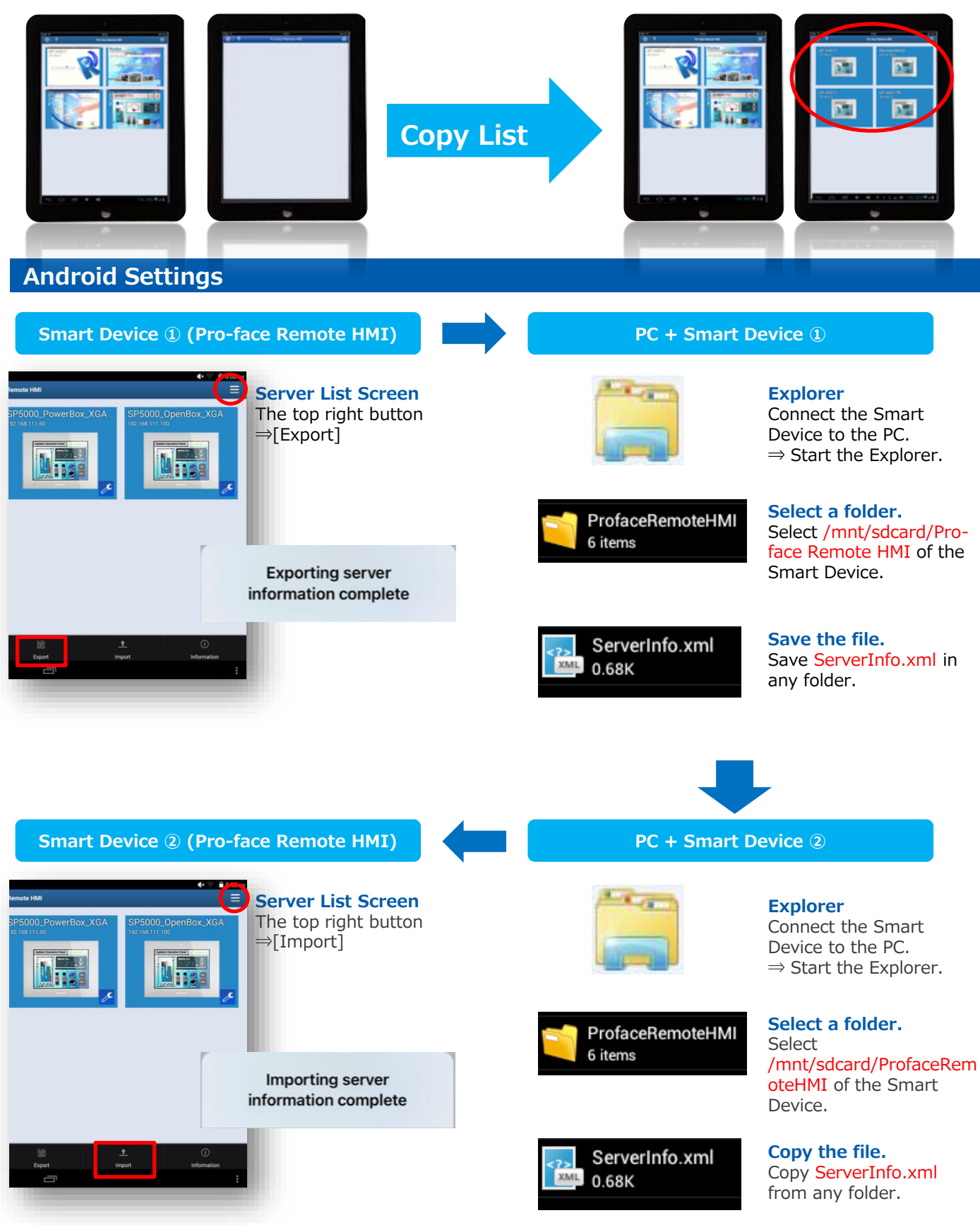

\*For Android terminals, images for the server icon cannot be exported and imported.

# **Useful Feature – Alarm Monitoring**

Able to monitor the alarm status of each display unit on the server list screen.

Also, able to monitor the alarm status of other connected servers in the distribution screen or notification area. Ethernet

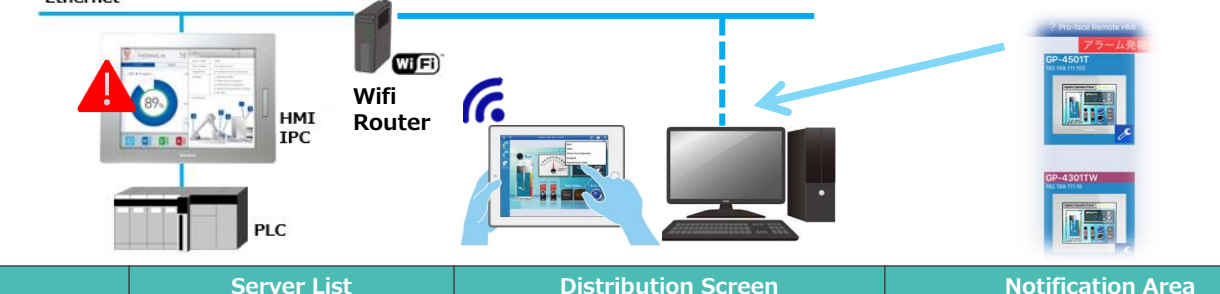

|                                                                              |                                                                                 | Distribution Screen                                                                                                    | Notification Area                                                                                                    |
|------------------------------------------------------------------------------|---------------------------------------------------------------------------------|----------------------------------------------------------------------------------------------------|----------------------------------------------------------------------------------------------------|
| Remote HMI<br>iOS<br>• Ver.1.30 or later<br>• GP-Pro EX Ver.4.00 or<br>later |                                                                                 | <ul><li>Ver.1.41 or later</li><li>GP-Pro EX Ver.4.03 or later</li></ul>                                                                                               | <ul><li>Ver.1.41 or later</li><li>GP-Pro EX Ver.4.03 or later</li></ul>                                                                                               |
| Remote HMI<br>Android                                                        | <ul> <li>Ver.1.30 or later</li> <li>GP-Pro EX Ver.4.00 or<br/>later</li> </ul>  | <ul><li>Ver.1.41 or later</li><li>GP-Pro EX Ver.4.03 or later</li></ul>                                                                                               | <ul><li>Ver.1.41 or later</li><li>GP-Pro EX Ver.4.03 or later</li></ul>                                                                                               |
| Remote HMI<br>Client for Win                                                 | <ul> <li>Ver. 1.42 or later</li> <li>GP-Pro EX Ver.4.00 or<br/>later</li> </ul> | <ul> <li>Ver. 1.42 or later</li> <li>GP-Pro EX Ver.4.03 or later</li> <li>Not support Window7</li> <li>Not support when Multi Monitor<br/>Mode is enabled.</li> </ul> | <ul> <li>Ver. 1.42 or later</li> <li>GP-Pro EX Ver.4.03 or later</li> <li>Not support Window7</li> <li>Not support when Multi Monitor<br/>Mode is enabled.</li> </ul> |

#### Settings

# ALARM MONITOR SETTINGS Alarm Monitor Monitor alarm states on the GP from the server list. Polling Frequency Client polling frequency for alarm states on the server Sound Emits a sound when the client detects an alarm Monitor Alarms on \*1 Distribution Screens Monitor alarms on all distribution screens

#### Start the setting screen

Start Pro-face Remote HMI

 $\Rightarrow$  The button on top right of the server list screen  $\Rightarrow$  [Settings]

When using Pro-face Remote HMI Client for Win: [Operations] menu on the upper left of the Server List

 $\Rightarrow$  [Application Settings]

\*1: It can be set only when the Multi Monitor Mode is disabled.

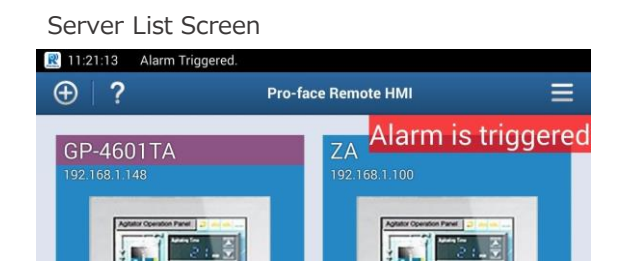

#### **Distribution Screen**

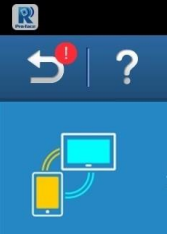

#### Notification Area

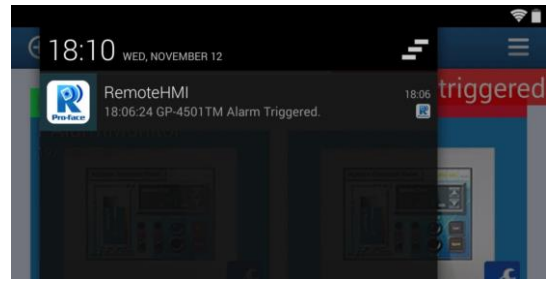

# Useful Feature – Deep Link

The character strings of Deep Link are recognized as a link and you can start the Pro-face Remote HMI application from this link.

After the application starts, it's possible to automatically move to an appropriate screen using information of the server and distribution screen included in t

\*Not supported with Pro-face Remote HMI Client for Win.

| Software            | Version               |
|---------------------|-----------------------|
| iOS                 | iOS 11 or later       |
| Android             | Android 8.0 or later  |
| Pro-face Remote HMI | Ver.1.50 or later     |
| GP-Pro EX           | Ver.4.09.100 or later |

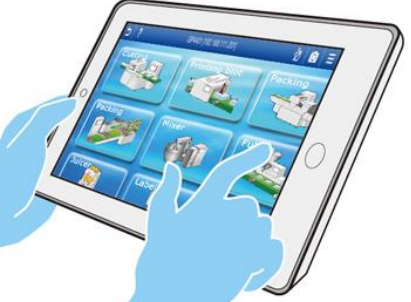

#### When using iOS

Create Deep Link following the rules shown below.

3

#### RemoteHMI://localhost/connectto?Server=Server001&IP=0.0.0.0&Screen=Screen99

| •       |                                                                                                    | ٢                   |                                            | fixed 6                                                |                                                                                                    |  |  |
|---------|----------------------------------------------------------------------------------------------------|---------------------|--------------------------------------------|--------------------------------------------------------|----------------------------------------------------------------------------------------------------|--|--|
|         | Descriptions                                                                                                    | Case<br>sensitivity | No statement: <b>*1</b><br>Remote HMI boot | No statement: <b>*1</b><br>Server Screen<br>transition | Other                                                                                                    |  |  |
| 1       | Deep Link<br>scheme<br>(fixed)                                                                                                    | No                  | ×                                          | ×                                                      |                                                                                                    |  |  |
| 2       | Host Name<br>(fixed)                                                                                                    | No                  |                                            |                                                        |                                                                                                    |  |  |
| 3       | Path (fixed)                                                                                                    | No                  | -                                          |                                                        |                                                                                                    |  |  |
| (4)     | Server<br>Information                                                                                                    | No                  | 0                                          | ×                                                      | Only the application starts when an<br>undefined server is designated.<br>What is further behind takes priority<br>when overlapped.                                                                                |  |  |
| 5       | Server IP<br>Address                                                                                                    | No                  | -                                          |                                                        | Define as shown below for models that<br>allow two IP addresses to be set.<br>Ex)IP1=192.168.1.100&IP2=192.168.<br>2.100                                                                                           |  |  |
| ⑥<br>*1 | Distribution<br>Screen<br>Information                                                                                                    | No                  | 0                                          | O *2                                                   | Used when Distribution Screen setting<br>in Pro-face Remote HMI Server is set.<br>Unnecessary to set when HMI is a<br>server (SP Power Box, WinGP etc.).<br>(No need characters after "&" after the<br>IP address) |  |  |
| In      | $\begin{array}{c} \text{In case } (\text{or} \texttt{G}) \text{ are all } \texttt{O} \\ \hline \\ \texttt{In case } \texttt{In case } \times \text{ in any of } @~\texttt{S} \\ \hline \\ \texttt{Set} \rightarrow \\ \texttt{Set} \rightarrow \\ $ |                     |                                            |                                                        |                                                                                                    |  |  |

\*When ① is OK, the application starts. When all the ① + ② to ⑤ are OK, screen transition is executed, but when any of ② to ⑤ is not OK, the application starts, but no screen transition is done.

\*2: Even if Pro-face Remote HMI Server is set, if 6 is not set, the WinGP screen will be displayed if the IP address sets in 5 is connected to WinGP.

If there is something wrong with the description in (6) (eg ending with &Screen=), the server list will be displayed. The usable character strings are as follows; When character strings except these are used, they are converted into UTF-8 for input.

Single-byte alphabetical character, Single-byte number, Symbol .-/\_@+

#### When using Android

Create Deep Link following the rules shown below.

| 1 | 2                                     |                         | 3 4                                           | 5                                               | 6                                                                                                    |  |  |  |
|---|---------------------------------------|-------------------------|-----------------------------------------------|-------------------------------------------------|----------------------------------------------------------------------------------------------------|--|--|--|
|   | Fixed                                 |                         |                                               |                                                 |                                                                                                    |  |  |  |
|   | Descriptions                          | Case<br>sensitivit<br>y | No statement: <b>*1</b><br>Remote HMI<br>boot | No statement: *1<br>Server Screen<br>transition | Other                                                                                                    |  |  |  |
| 1 | Deep Link<br>scheme<br>(fixed)        | Only<br>Lowerca<br>se   | ×                                             | ×                                               |                                                                                                    |  |  |  |
| 2 | Host Name<br>(fixed)                  | No                      |                                               |                                                 |                                                                                                    |  |  |  |
| 3 | Path (fixed)                          | No                      |                                               |                                                 |                                                                                                    |  |  |  |
| 4 | Server<br>Information                 | No                      | 0                                             | ×                                               | Only the application starts when an<br>undefined server is designated.<br>What is further behind takes priority<br>when overlapped.                                                                                |  |  |  |
| 5 | Server IP<br>Address                  | No                      |                                               |                                                 | Define as shown below for models that<br>allow two IP addresses to be set.<br>Ex)IP1=192.168.1.100&IP2=192.168.<br>2.100                                                                                           |  |  |  |
| 6 | Distribution<br>Screen<br>Information | No                      | 0                                             | O *2                                            | Used when Distribution Screen setting<br>in Pro-face Remote HMI Server is set.<br>Unnecessary to set when HMI is a<br>server (SP Power Box, WinGP etc.).<br>(No need characters after "&" after the<br>IP address) |  |  |  |

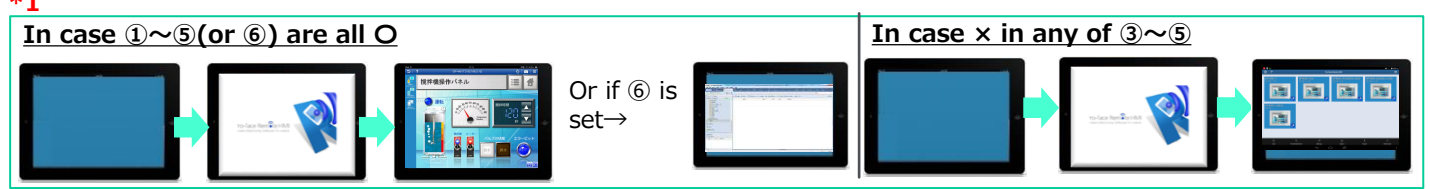

\*When 1+2 is OK, the application starts. When all the 12+3 to 5 are OK, screen transition is executed, but when any of 3 to 5 is not OK, the application starts, but no screen transition is done.

\*2: Even if Pro-face Remote HMI Server is set, if 6 is not set, the WinGP screen will be displayed if the IP address sets in 5 is connected to WinGP.

If there is something wrong with the description in <sup>6</sup> (eg ending with &Screen=Screen), the server list will be displayed.

The usable character strings are as follows; When character strings except these are used, they are converted into UTF-8 for input.

 $\cdot$ Single-byte alphabetical character, Single-byte number, Symbol .-/\_@+

[Pro-face Product Support (Otasuke Pro!)]We offer various support contents.

|                                                            |                                            |                            |                                                            | Search in Support sit | e Search  |  |  |  |
|------------------------------------------------------------|--------------------------------------------|----------------------------|------------------------------------------------------------|-----------------------|-----------|--|--|--|
| Pro-face                                                   | Products                                   | Support                    | Contact Us                                                 | About Pro-face        | Worldwide |  |  |  |
| by Schneider Electric                                      |                                            |                            |                                                            |                       |           |  |  |  |
| Pro-face Product Support                                   |                                            |                            |                                                            |                       |           |  |  |  |
|                                                            |                                            |                            |                                                            |                       |           |  |  |  |
| NEW Revamp Pro-face S                                      | Support Site Ea                            | sier to find, Easie        | er to understand                                           |                       |           |  |  |  |
| HMI IPC Flat Panel                                         | Software Others                            | 5                          |                                                            |                       |           |  |  |  |
| SP5000 Series                                              | GP4000 Serie                               | es D GP4                   | 000M Series                                                |                       |           |  |  |  |
| GP4100 Series                                              | ■ GP/ST3000 S                              | eries 🛛 🖻 Oth              | er HMI Series                                              |                       |           |  |  |  |
| HMI + Control                                              |                                            |                            |                                                            |                       |           |  |  |  |
| LT4000M Series                                             | LT3000 Serie                               | s 🖻 LT/                    | GLC Series                                                 |                       |           |  |  |  |
|                                                            |                                            |                            |                                                            |                       |           |  |  |  |
| 🔮 Download 🕨                                               | ? Knowledge                                | e Base 🕨 🕻                 | Search Substitute                                          | s 🕨                   |           |  |  |  |
| A variety of data of Pro-face<br>products such as manuals, | More than 2000 pie<br>technical informatio | ces of T<br>n created c    | he recommended substitut<br>an be searched and             | es                    |           |  |  |  |
| update modules, CAD files and so<br>on can be downloaded.  | based on the questi<br>us can be searched. | ons asked to "             | Replacement Guidebook" ca<br>ownloaded.                    | an be                 |           |  |  |  |
|                                                            |                                            |                            |                                                            |                       |           |  |  |  |
| Certification/RoHS ►                                       | X Export Do                                | ocument 🕨 👔                | Connectable Devic                                          | es 🕨                  |           |  |  |  |
| International safety standards<br>and the guarantee of the | Evaluation for Expo<br>Administration Regu | rt If<br>ulations (EAR) ti | 's easy to search Device/Pl<br>nat can be connected to the |                       |           |  |  |  |
| compatibility for RoHS directives<br>can be downloaded.    | can be downloaded                          | . d                        | isplay unit, select cable dia<br>Iformation.               | gram                  |           |  |  |  |
|                                                            |                                            |                            |                                                            |                       |           |  |  |  |
|                                                            |                                            |                            |                                                            |                       |           |  |  |  |

You can download all the information you need from here, including Q & A, training information, and various update information to help reduce design time.

- Manual Samples Update Module Certification Export document PDF
- Connectable devices
   Search substitutes

#### Safety Information

- HAZARD OF OPERATOR INJURY, OR UNINTENDED EQUIPMENT DAMAGE
  - Before operating any of these products, be sure to read all related manuals thoroughly. Failure to follow these instructions can result in death, serious injury or unintended equipment damage

For more information on Pro-face Remote HMI, Pro-face Remote HMI Client for Win, please visit our website

proface.com

https://www.proface.com/en/product/soft/remotehmi/top

https://www.proface.com/en/product/soft/remotehmi\_client/top

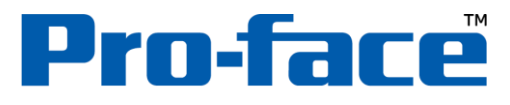

# by Schneider Electric

Contact Us (Worldwide Pro-face) https://www.proface.com/en/contact